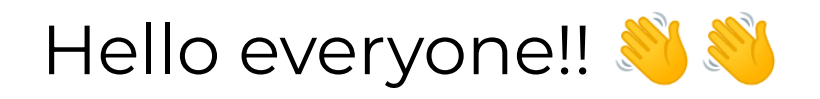

We implemented a clean folder structure here. We used "flutter\_svg" for svg icons, "fl\_chart" for graphs, "badges" for badges, i.e notification count, "dotted\_border" for containers that have dotted borders, "flutter\_slidable" for slidable option for a widget, "pinput" for OTP text field, "smooth\_page\_indicator" for circle page indicator, "flutter\_switch" for custom toggle button, "sliding\_up\_panel" for persistent bottom sliding up panel.

- 1. Follow the Flutter installation guide here.
- 2. After setting up the flutter environment, extract the sourcecode.zip.
- 3. Open your respected code editor (VSCode, Android Studio, etc).
- 4. Open the folder from your editor.

| ×1 E | ile <u>E</u> dit <u>S</u> election <u>V</u> iew <u>G</u> o | <u>R</u> un <u>T</u> erminal <u>H</u> elp | ecomik - Visual Studio Code |                  |                                        |
|------|------------------------------------------------------------|-------------------------------------------|-----------------------------|------------------|----------------------------------------|
| Ъ    | EXPLORER                                                   |                                           |                             |                  |                                        |
|      |                                                            |                                           |                             |                  |                                        |
| ρ    |                                                            |                                           |                             |                  |                                        |
|      |                                                            |                                           |                             |                  |                                        |
| ુરુ  |                                                            |                                           |                             |                  |                                        |
| ~    |                                                            |                                           |                             |                  |                                        |
| æ>   |                                                            |                                           |                             |                  |                                        |
| -0   |                                                            |                                           |                             |                  |                                        |
| Ho   |                                                            |                                           |                             |                  |                                        |
| 5    |                                                            |                                           |                             |                  |                                        |
| ٦, T |                                                            |                                           |                             |                  |                                        |
|      |                                                            |                                           |                             |                  |                                        |
|      |                                                            |                                           |                             |                  |                                        |
|      |                                                            |                                           |                             |                  |                                        |
|      |                                                            |                                           |                             |                  |                                        |
|      |                                                            |                                           |                             |                  |                                        |
|      |                                                            |                                           |                             |                  |                                        |
|      |                                                            |                                           |                             |                  |                                        |
|      |                                                            |                                           |                             |                  |                                        |
|      |                                                            |                                           |                             |                  |                                        |
|      |                                                            |                                           |                             |                  |                                        |
|      | E nackades                                                 |                                           |                             |                  |                                        |
|      |                                                            |                                           | Go to File                  |                  |                                        |
|      |                                                            |                                           |                             |                  |                                        |
|      |                                                            |                                           | Find in Files               | Ctrl + Shift + F |                                        |
|      |                                                            |                                           |                             |                  |                                        |
|      |                                                            |                                           | Togole Terminal             | CHI + 1          |                                        |
|      |                                                            |                                           |                             |                  |                                        |
|      |                                                            |                                           |                             |                  |                                        |
|      |                                                            |                                           |                             |                  |                                        |
|      |                                                            |                                           |                             |                  |                                        |
|      |                                                            |                                           |                             |                  |                                        |
|      |                                                            |                                           |                             |                  |                                        |
| Ø    |                                                            |                                           |                             |                  |                                        |
|      |                                                            |                                           |                             |                  |                                        |
| 503  |                                                            |                                           |                             |                  |                                        |
| 90   |                                                            |                                           |                             |                  |                                        |
| y ma |                                                            |                                           |                             |                  | iois – windows (windows-xo4) 🕓 Spell 🖓 |

- 5. You will see something like this.
- 6. If you see some error, run " flutter clean ", then run " flutter pub get " on the terminal and finally, restart the code editor.
- 7. If you see any other errors after this, please contact us.

## Running

- 1. Open and check if your emulator is detected by your code editor.
- 2. Then press the play button. It will run the app to the emulator.

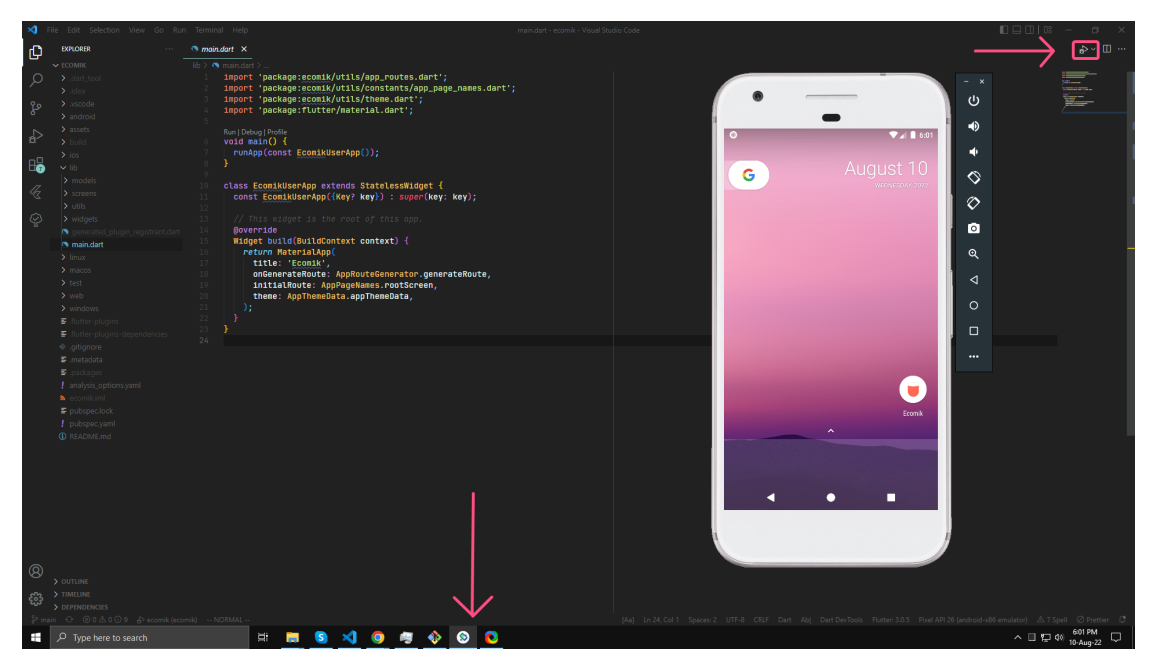

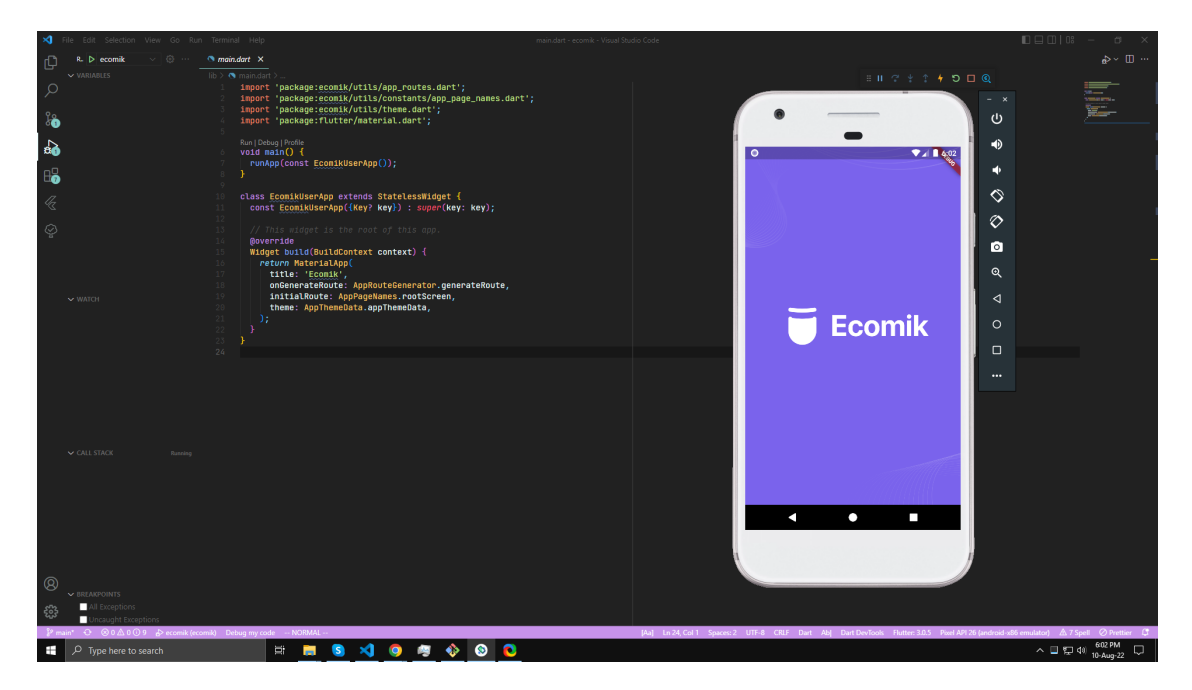

Change the primary color:

• Replace the primary color inside AppColors class (lib/utils/constants/app\_colors.dart) with your brand color.

| 刘 Е                   | ile <u>E</u> dit <u>S</u> election <u>V</u> iew <u>G</u> o                                                                                                    | <u>Run</u> <u>Terminal</u> <u>H</u> elp app_colors.dart - ecomik - Visual Studio Code                                                                                                    |  |
|-----------------------|----------------------------------------------------------------------------------------------------|----------------------------------------------------------------------------------------------------|--|
| LU I                  | EXPLORER                                                                                                    | S app_colors.dart ×                                                                                                    |  |
|                       |                                                                                                    | lib > utils > constants > 🔦 app_colors.dart > 😫 AppColors                                                                                                    |  |
| Q<br>&<br>4<br>₽<br>₽ |                                                                                                    | <pre>http://documents/rt/sp.containt/rt/spacecomes/<br/>import 'package:comes/vitis/helpers.dart';<br/>import 'package:flutter/material.dart';<br/>/// This file contains custom colors used throughout the app<br/>class AppColors {<br/>static const Color primaryColor = @Color(0xFF7A03EC);<br/>static const Color secondaryColor = @Color(0xFF77CC09);<br/>static const Color secondaryColor = @Color(0xFFA02EC);<br/>static const Color secondaryColor = @Color(0xFFA02EC);<br/>static const Color successColor = @Color(0xFFA02ECF);<br/>static const Color successColor = @Color(0xFFA02EF0);<br/>static const Color successColor = @Color(0xFFA02EF0);<br/>static const Color successColor =</pre> |  |
| K<br>Ş                | models     screens     utils     constants     app_colors.dart                                                                                                    | <pre>is static const bolor staticOuld = □Color(9xFF202047); is static const Color badyTextOolor = □Color(9xFF202047); is static const Color badyTextOolor = □Color(9xFF888AAD); static const Color shadeColor = □Color(9xFF45FAF); is static const Color shadeColor = □Color(9xFF745FAF); is static const Color shadeColor = □Color(9xFF745FAF); </pre>                                                                                                    |  |
|                       | app_components.dart<br>app_constants.dart<br>app_gaps.dart<br>app_gaps.dart<br>app_gaps_dart<br>app_mages.dart<br>app_mages.dart<br>app_rovtes.dart<br>belgers.dart<br>belgers.dart<br>widgets<br>generated_plugin_registrant.d<br>main.dart<br>incus<br>juncts<br>juncts<br>j | <pre>ind /// Custom MaterialColor from Helper function static final HaterialColor from Helper function static final HaterialColor ( AppColors.primaryColor); } ind the primary for the primary for the primary</pre>                                                                                  |  |
|                       |                                                                                                    | PROBLEMS 3 OUTPUT TERMINAL DEBUG CONSOLE<br>Restarted application in 1,000ms.<br>Reloaded 1 of 992 libraries in 390ms.<br>Application finished.                                                                                                    |  |
| 89<br>89<br>89        | Provinicimi     Pubspec.lock     OUTLINE     TIMELINE     DEPENDENCIES                                                                                                    |                                                                                                    |  |
| ₿ ma                  |                                                                                                    |                                                                                                    |  |

- You can change any other colors as you wish in this file.
- This app has a theme. You can find the theme in lib/utils/theme.dart
- You can change the default font name and style from here or use the default flutter font.

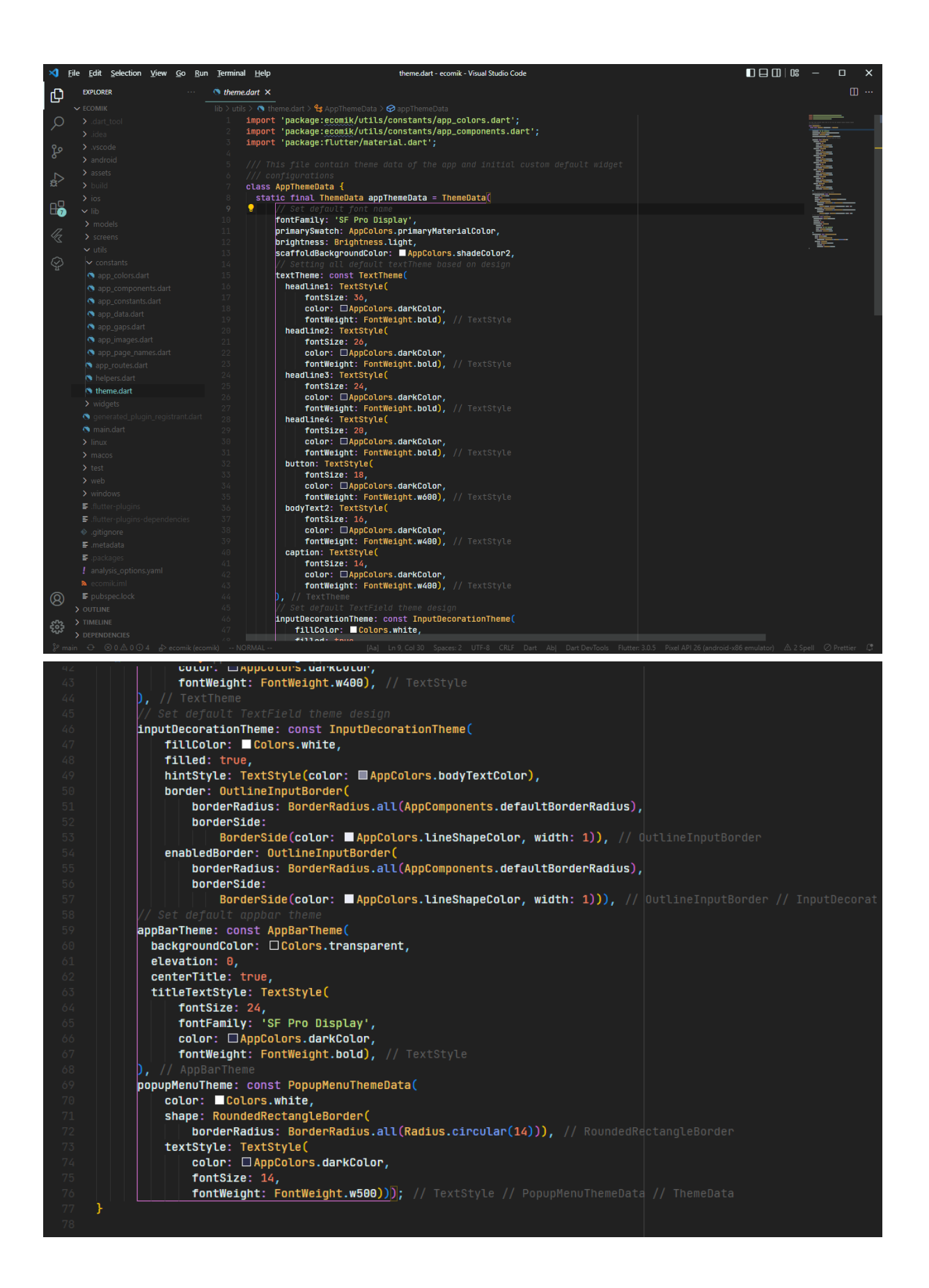

# Changing the app logo

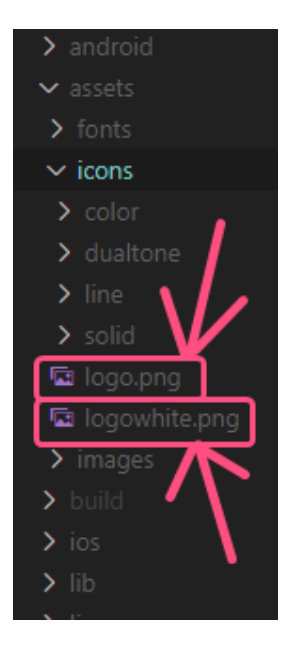

In the assets/icons/logo.png, replace the logo.png with your own logo image with the file name of "logo.png", the name should be exactly the same.

Do the same with the assets/icons/logowhite.png, replace the logowhite.png with your own logo in white color, with the file name of "logowhite.png".

Then run this command on your terminal " flutter pub get "

And then run "flutter pub run flutter\_launcher\_icons:main"

For detailed instructions, follow this guide.

## Textstyles

We are modifying the default TextTheme of flutter inside the theme to use textStyles. You can find the text theme inside of the "lib/utils/theme.dart" file, the appThemeData class contains all the Text themes and more theme properties.

| 🔊 theme.dart 🗙                                               |                                                               |  |  |  |  |  |
|--------------------------------------------------------------|---------------------------------------------------------------|--|--|--|--|--|
| lib > utils > 🐧 theme.dart > 😫 AppThemeData > 🔗 appThemeData |                                                               |  |  |  |  |  |
| <pre>1 import 'package:ecomik/utils/consta</pre>             | ants/app_colors.dart';                                        |  |  |  |  |  |
| 2 import 'package:ecomik/utils/constant                      | ants/app_components.dart';                                    |  |  |  |  |  |
| <pre>3 import 'package:flutter/material.dart';</pre>         |                                                               |  |  |  |  |  |
|                                                              |                                                               |  |  |  |  |  |
|                                                              |                                                               |  |  |  |  |  |
|                                                              |                                                               |  |  |  |  |  |
| 7 class AppThemeData {                                       |                                                               |  |  |  |  |  |
| 8 static final ThemeData appThemeDa                          | <pre>8 static final ThemeData appThemeData = ThemeData(</pre> |  |  |  |  |  |
|                                                              |                                                               |  |  |  |  |  |
| 10 fontFamily: 'SF Pro Display'                              | fontFamily: 'SF Pro Display',                                 |  |  |  |  |  |
| 11 primarySwatch: AppColors.prim                             | primarySwatch: AppColors.primaryMaterialColor,                |  |  |  |  |  |
| 12 brightness: Brightness.light                              | brightness: Brightness.light,                                 |  |  |  |  |  |
| 13 scaffoldBackgroundColor: ■A                               | scaffoldBackgroundColor: AppColors.shadeColor2,               |  |  |  |  |  |
| 14 // Setting all default textil                             |                                                               |  |  |  |  |  |
| 15 textineme: const lextineme                                |                                                               |  |  |  |  |  |
|                                                              |                                                               |  |  |  |  |  |
|                                                              | (Col on                                                       |  |  |  |  |  |
| 10 COLUP. AppCOLUPS.dam                                      | bold) // TextStyle                                            |  |  |  |  |  |
| 20 beadline2: TextStyle(                                     | .bocd), // TextStyle                                          |  |  |  |  |  |
| 20 fontSize: 26                                              |                                                               |  |  |  |  |  |
| $22$ color: $\Box$ AppColors dark                            | (Collop                                                       |  |  |  |  |  |
| 23 fontWeight: FontWeight                                    | bold). // TextStvle                                           |  |  |  |  |  |
| 24 headline3: TextStyle(                                     |                                                               |  |  |  |  |  |
| 25 <b>fontSize: 24</b> .                                     |                                                               |  |  |  |  |  |
| 26 color: AppColors.dar                                      | (Color,                                                       |  |  |  |  |  |
| 27 fontWeight: FontWeight                                    | .bold), // TextStyle                                          |  |  |  |  |  |
| 28 headline4: TextStyle(                                     |                                                               |  |  |  |  |  |
| 29 fontSize: 20,                                             |                                                               |  |  |  |  |  |
| 30 color: 🗆 AppColors.dar                                    | «Color,                                                       |  |  |  |  |  |
| 31 fontWeight: FontWeight                                    | .bold), // TextStyle                                          |  |  |  |  |  |
| 32 button: TextStyle(                                        |                                                               |  |  |  |  |  |
| 33 fontSize: 18,                                             |                                                               |  |  |  |  |  |
| 34 color: AppColors.dar                                      | «Color,                                                       |  |  |  |  |  |
| 35 fontWeight: FontWeight                                    | .w600), // TextStyle                                          |  |  |  |  |  |
| 36 bodyText2: TextStyle(                                     |                                                               |  |  |  |  |  |
| 37 fontSize: 16,                                             |                                                               |  |  |  |  |  |
| 38 Color: AppColors.dar                                      |                                                               |  |  |  |  |  |
| 59 Tontweight: Fontweight.                                   | .W400), // TextStyle                                          |  |  |  |  |  |
|                                                              |                                                               |  |  |  |  |  |
|                                                              |                                                               |  |  |  |  |  |
| 43 Cotor: Approcers.dar                                      | wAAA) // TeytStyle                                            |  |  |  |  |  |
| 44 I // TextTheme                                            |                                                               |  |  |  |  |  |
| 45 // Set default TextField the                              | ne design                                                     |  |  |  |  |  |

## Renaming the package and the app

- 1. If you installed flutter this step is done, or <u>follow this</u>,
- 2. Run this command on your terminal " flutter pub global activate rename "
- 3. Then go to the projects root directory, where the pubspec.yaml is
- 4. Run this command to change the package name "flutter pub global run rename --bundleId com.yourpackage.app"
- 5. Run this command to change the App name "flutter pub global run rename --appname "Ecomik two" "
- 6. You can follow the more <u>detailed instructions here</u>.
- 7. If you are unsure where to run the commands, you can do it here

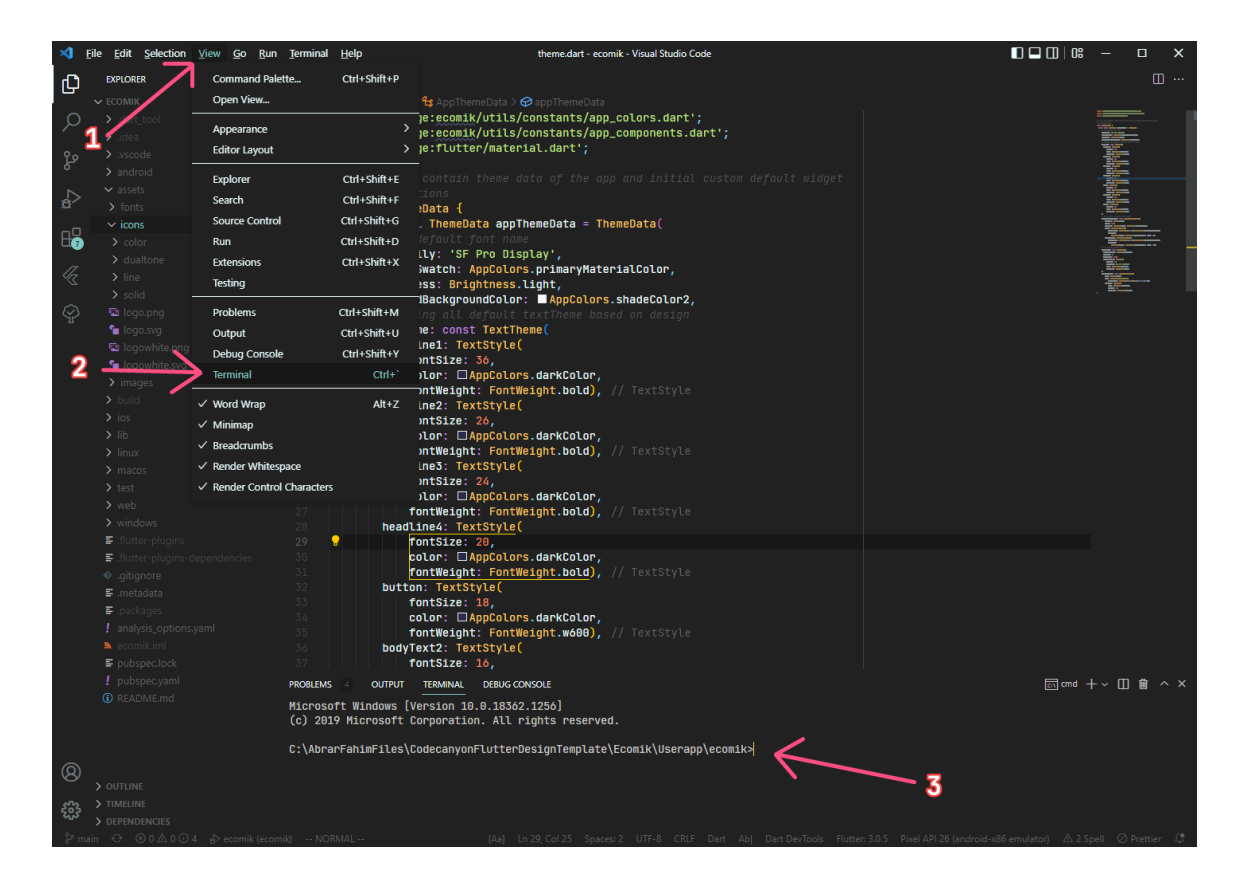

## The custom widgets

You can find the custom widgets in the lib/widgets/ folder. There are core widgets and screen widgets inside the widgets folder. These widgets serve their purpose across all the three apps.

### Core widgets

There are a lot of core widgets used throughout the project, defined inside the lib/widgets/core\_widgets.dart file.

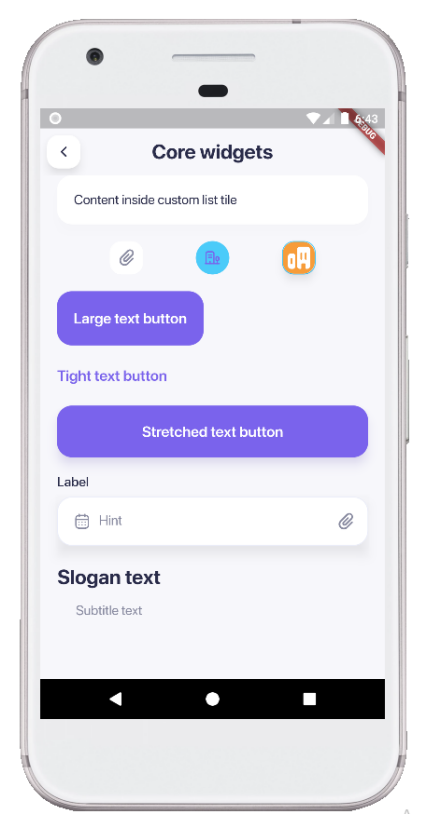

### Custom buttons

There are several button widgets used here. These are the types of buttons used- Icon button, stretched button, text button.

## CustomIconButtonWidget

Attributes:

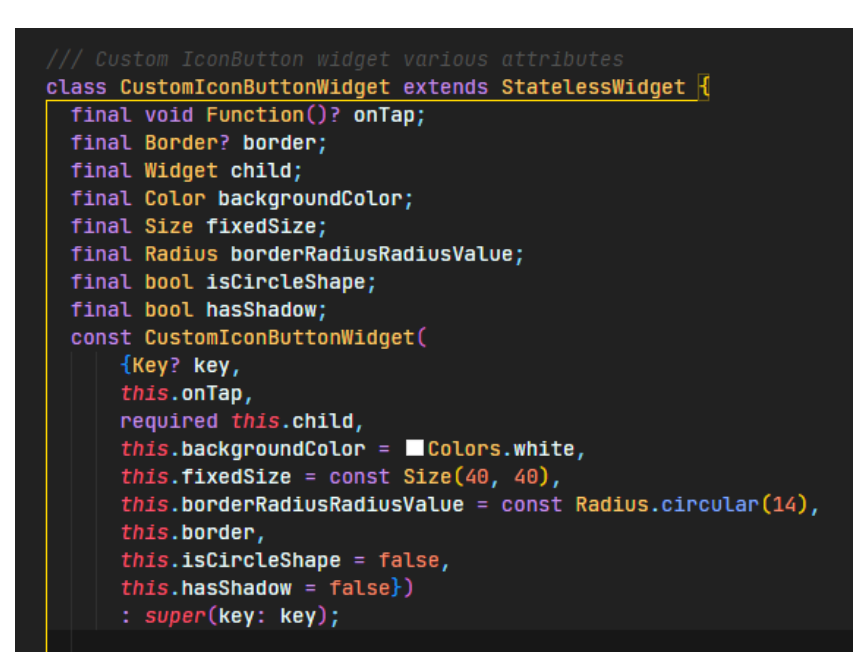

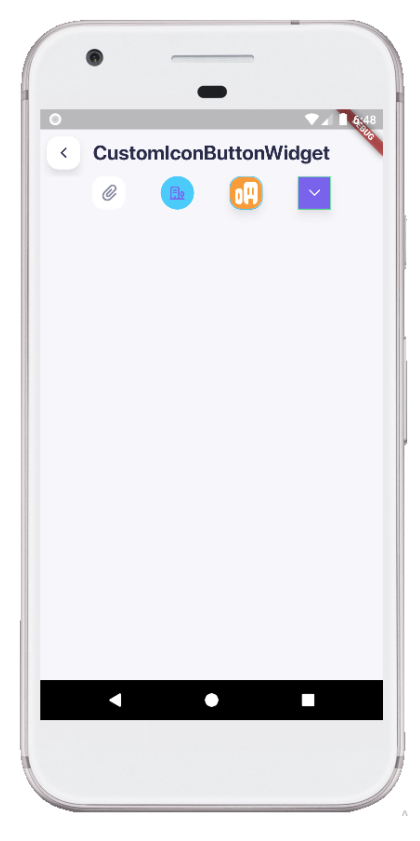

This button is used as an icon button.

You can resize the button height and width and can

be set to a circular icon button.

## CustomLargeTextButtonWidget

#### Attributes:

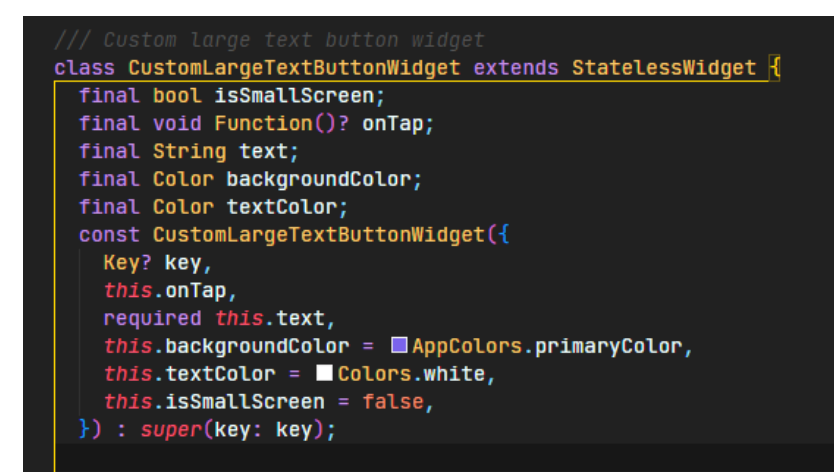

This text button uses a large padding around the text.

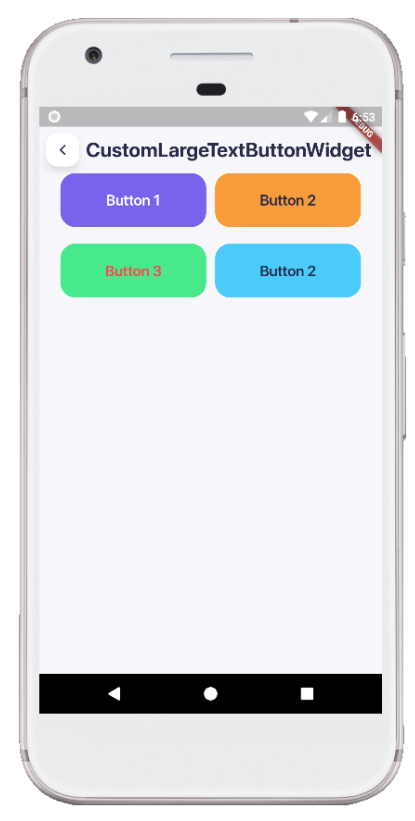

## CustomTightTextButtonWidget

Attributes:

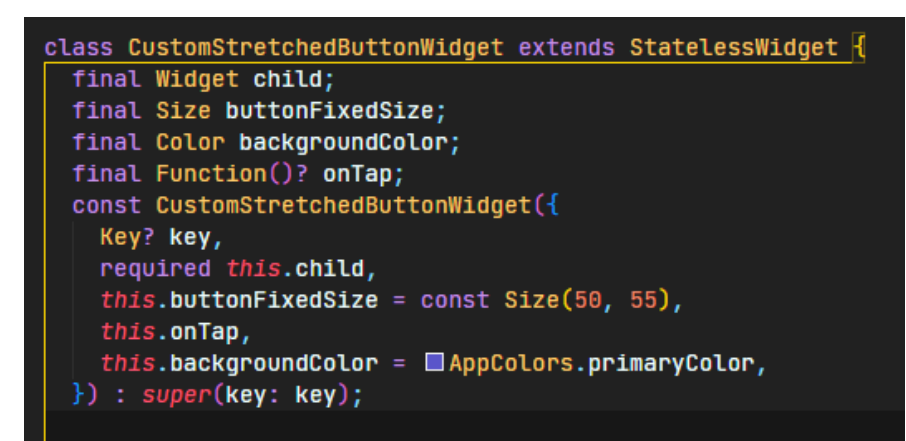

This text button does not have any background color and the button size is exactly as the text takes spaces.

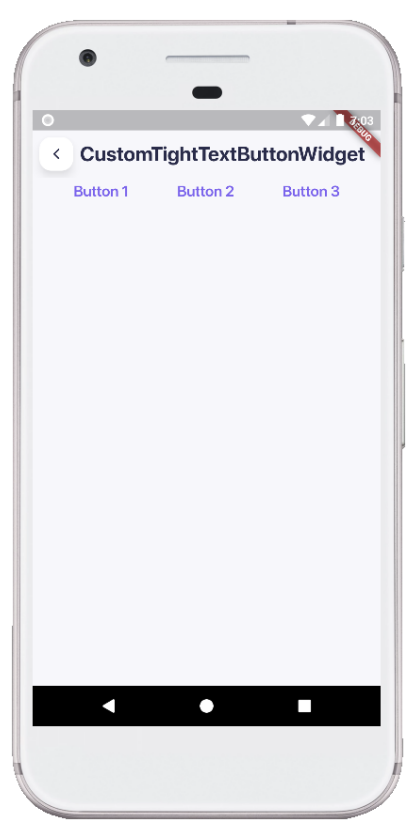

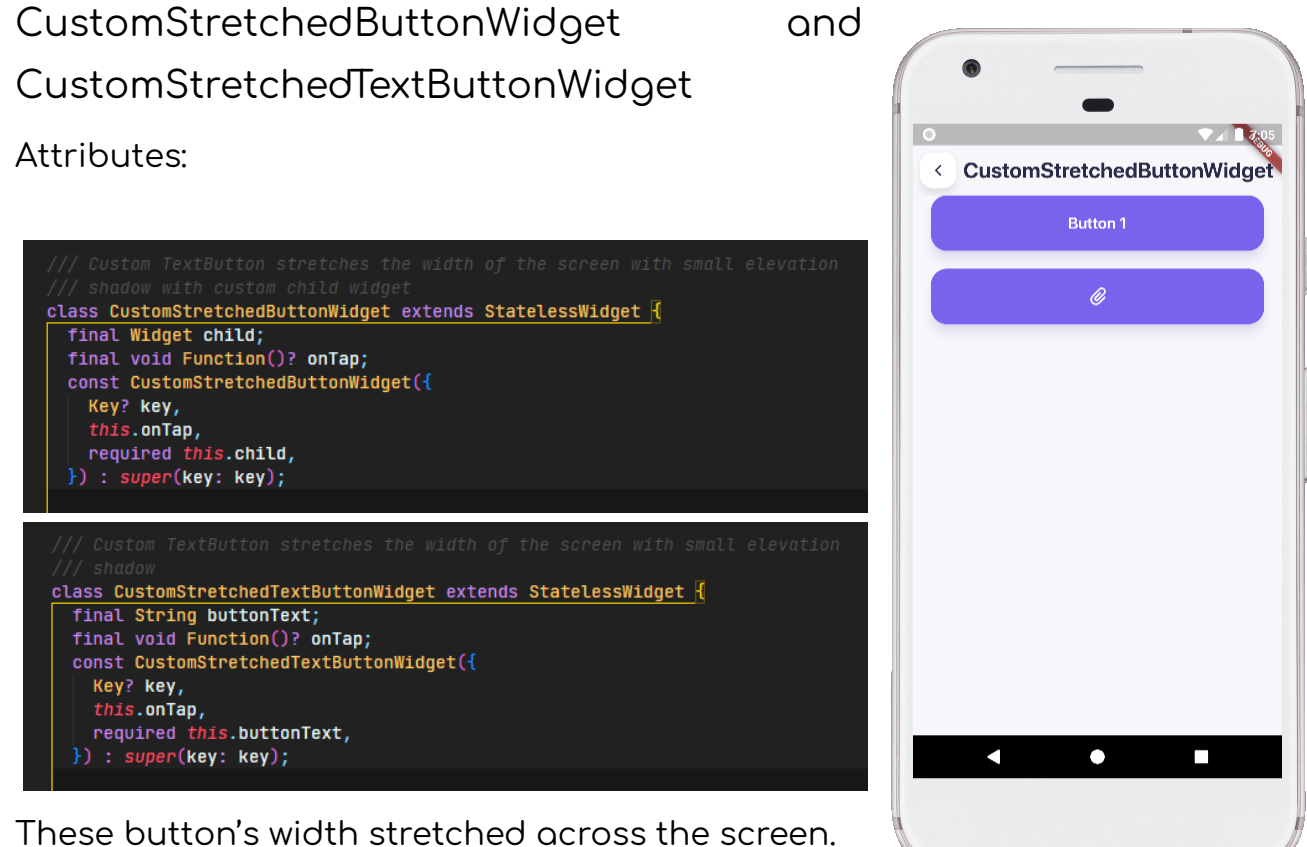

Their difference is the

CustomStretchedButtonWidget needs to provide a child widget while CustomStretchedTextButtonWidget needs to provide the button text attribute to settext to the button.

## CustomTextFormFieldWidget

Attributes:

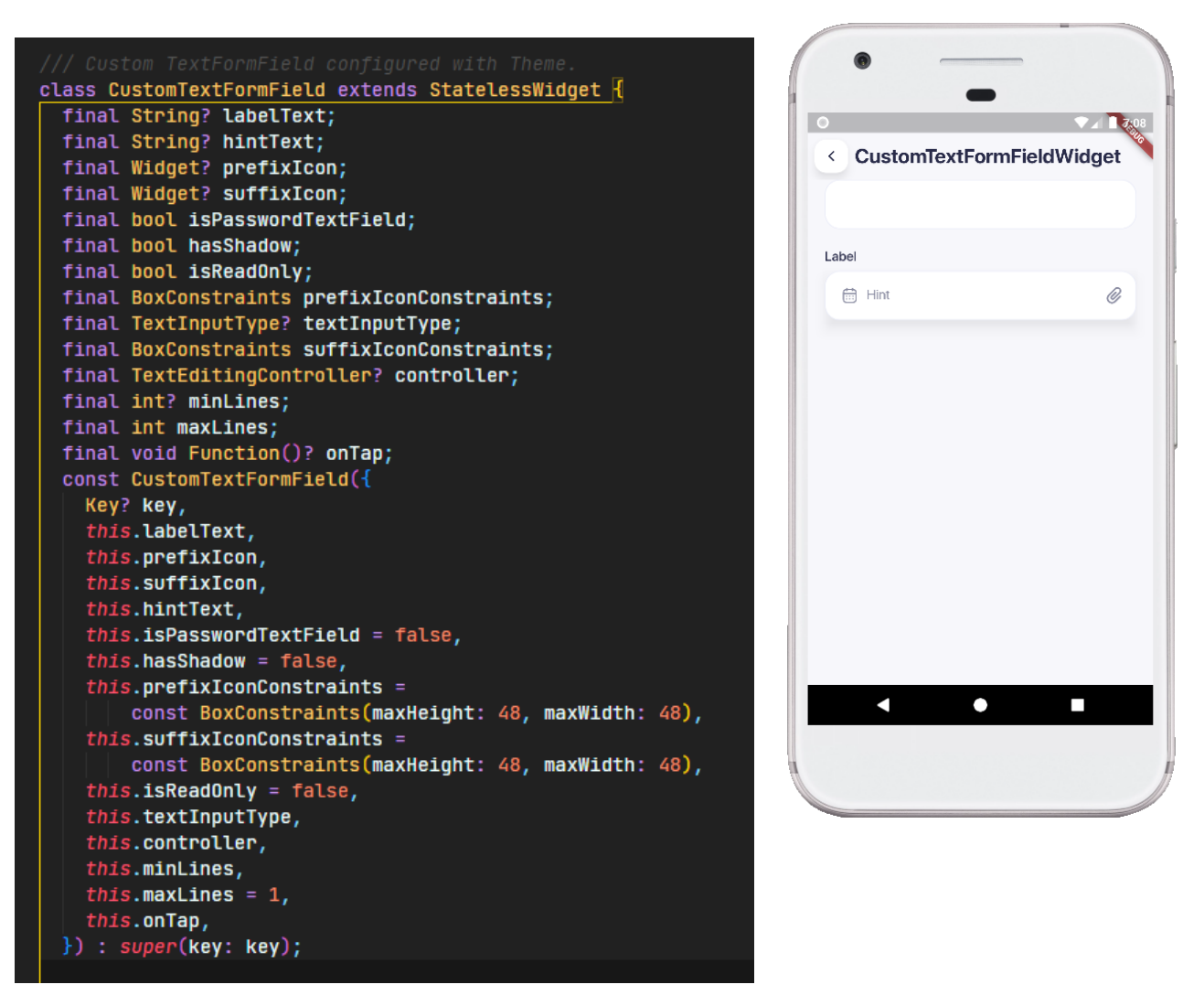

- There are a lot of attributes used for customizing this widget.
- Most of the attributes are optional and maintain the intended text field design flow.

This custom text field widget is used for various use cases as it offers a lot of attributes to control.

### Custom list tile

#### Attributes:

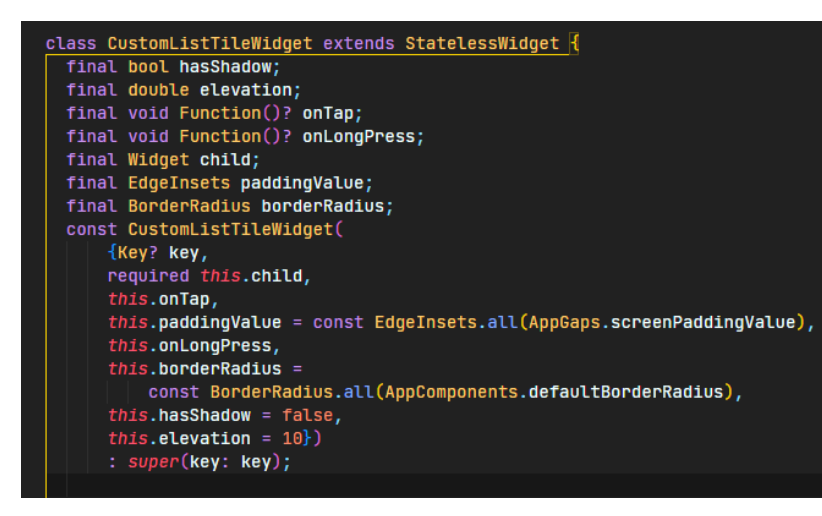

One of the major building block widget used throughout the app. It can act as a button.

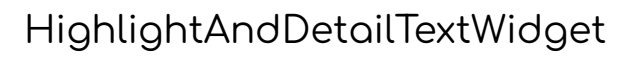

Attributes:

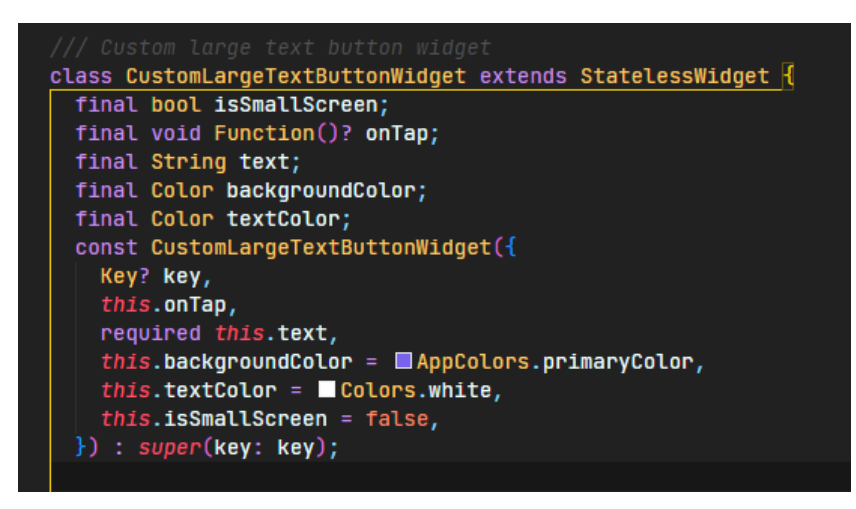

This widget shows highlighted slogan text and subtitle text.

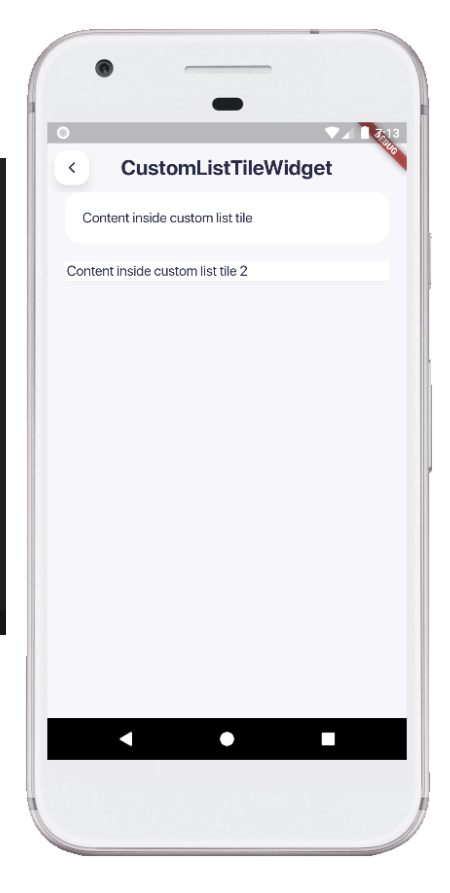

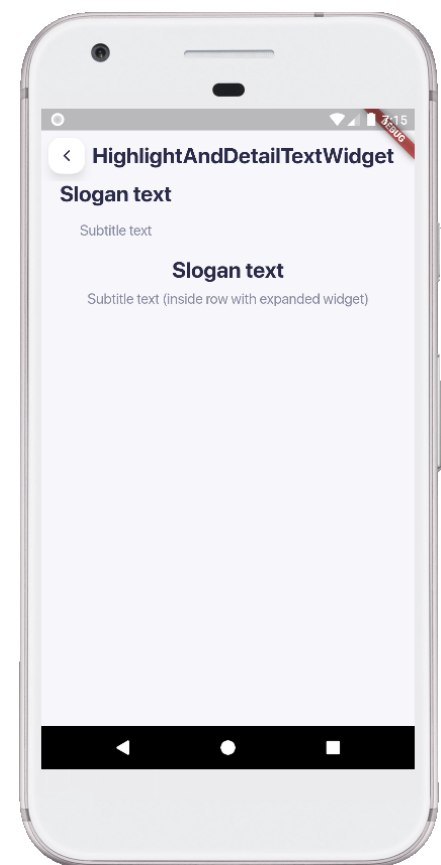

## Screen widgets

#### User app

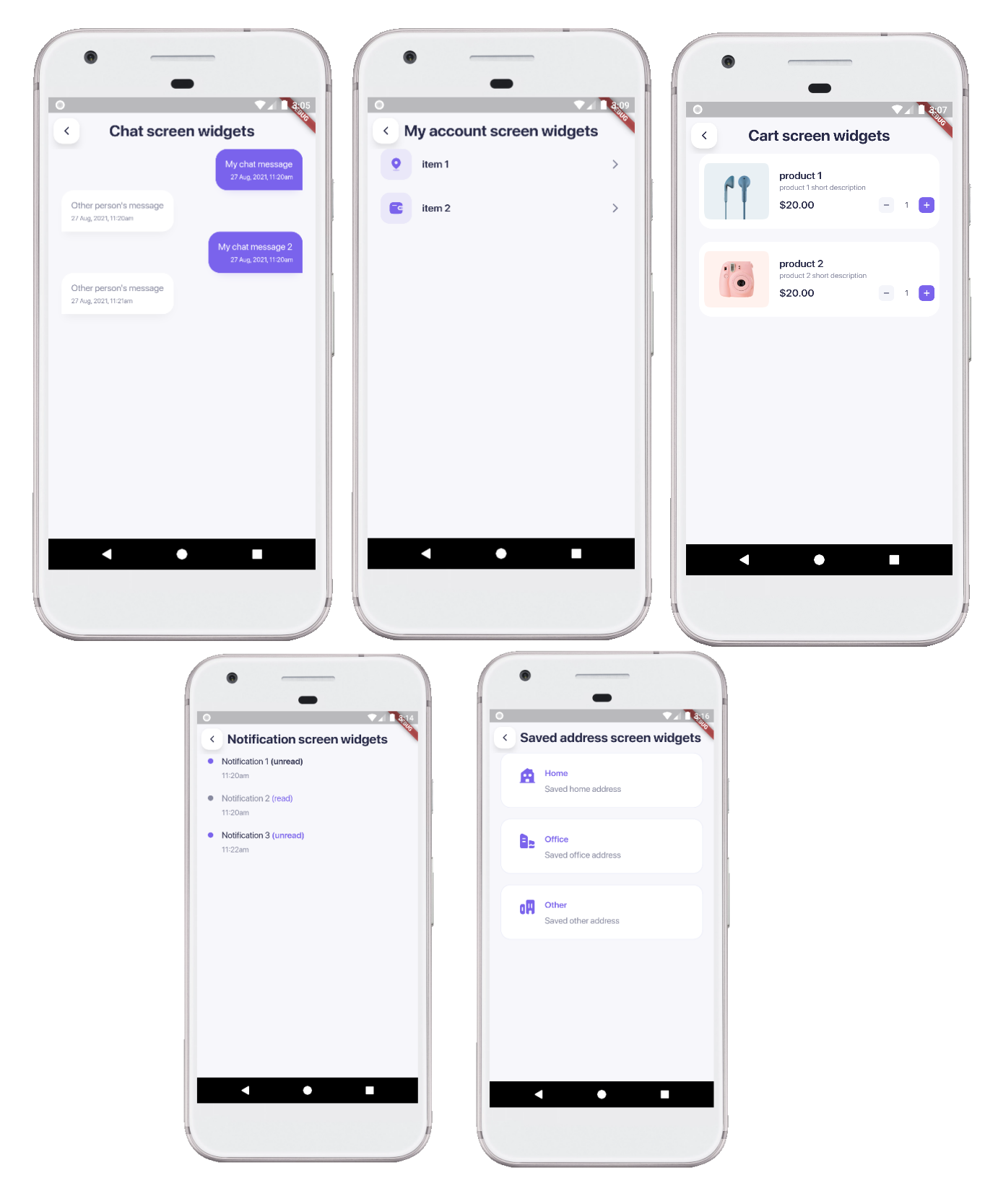

#### Store app

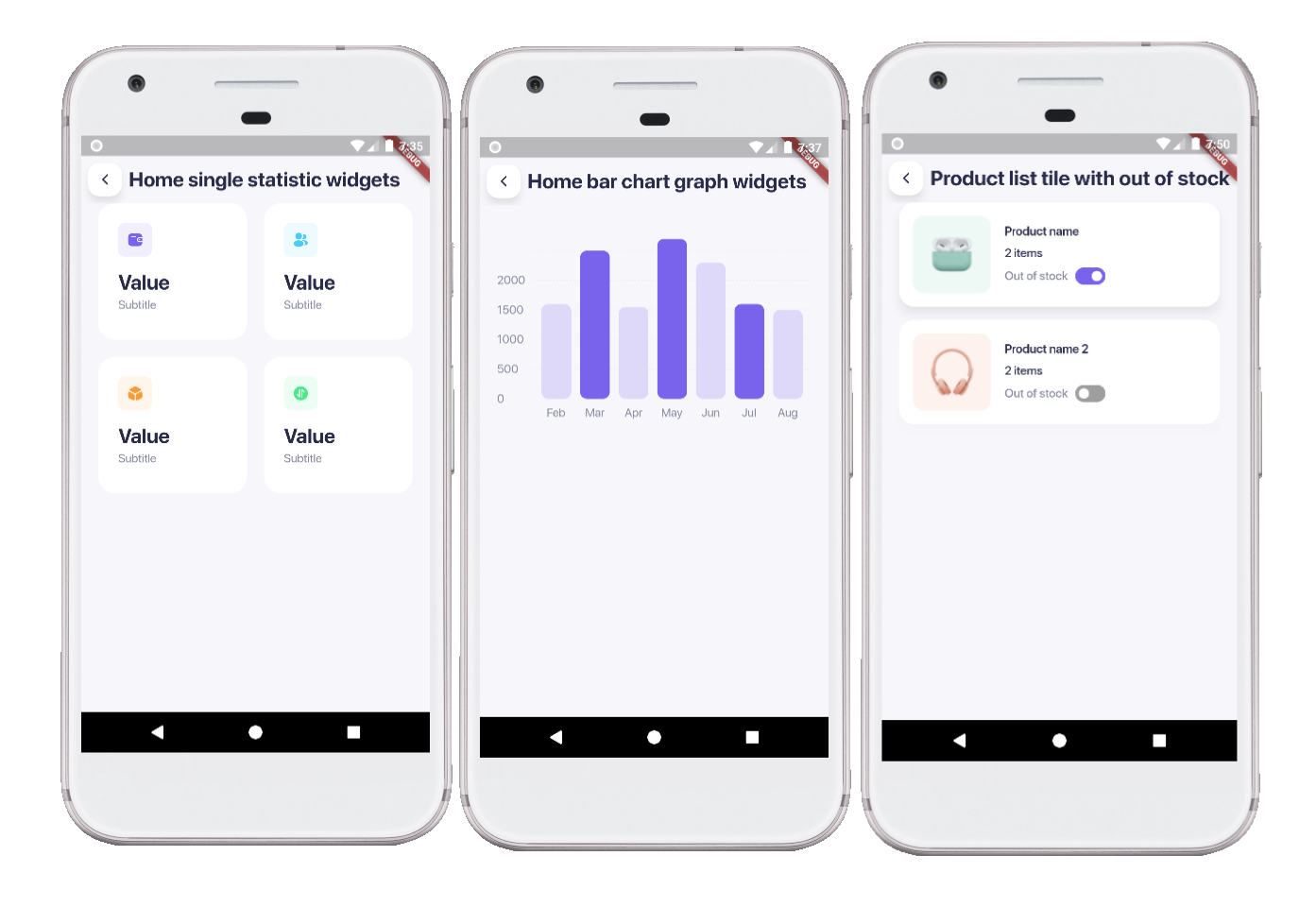

#### Delivery app

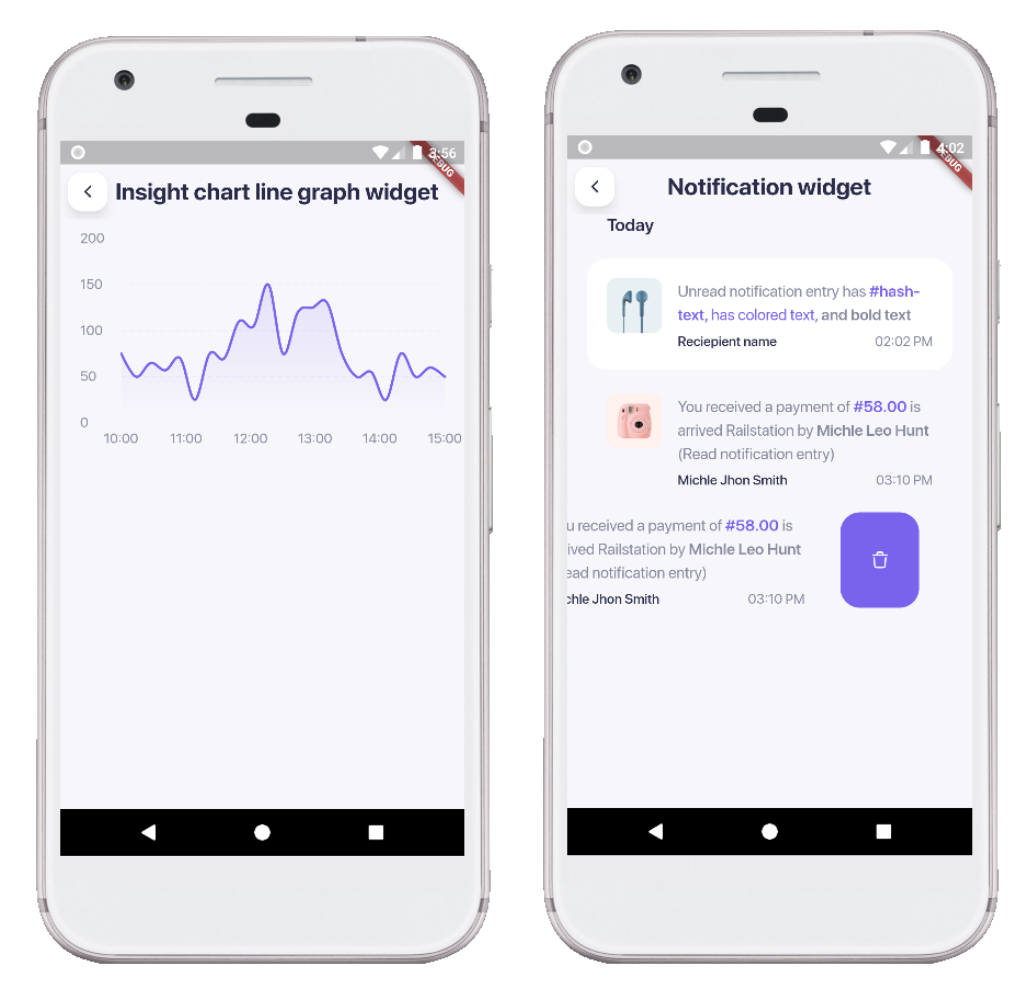

The modular widgets of particular screens defined inside of this folder inside per app project.

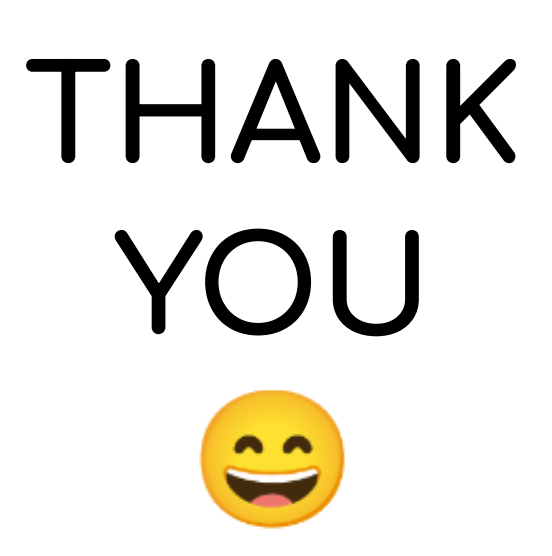

If you face any issues, please contact us in support. We will try our best to help you out.